## Aurasma mit dem Tablet – Schritt für Schritt

| 1. | Klicke auf "+" rechts oben.                    | IPad ♥           | 17:01<br>Q. Discover Auras       |        |
|----|------------------------------------------------|------------------|----------------------------------|--------|
| 2. | Fotografiere dein Bild.                        | iPad 중<br>Cancel | <sup>17:05</sup><br>Take a photo | 7 64 % |
|    | Der weiße Punkt muss im grünen Bereich liegen. |                  |                                  |        |

| 3. | Lade dein Video hoch. | iPad ᅙ           | 17:05                         | <b>イ</b> 64 % ■> |
|----|-----------------------|------------------|-------------------------------|------------------|
|    |                       | K Back           | Choose An Overlay             |                  |
|    |                       |                  | Library <b>1</b> Devi         | ce               |
|    |                       | Edit             |                               | 2 Upload         |
|    |                       |                  | Camera                        |                  |
|    |                       |                  | 3 Photo Album                 |                  |
|    |                       | Wähle dein Video | o in "Videos" (im Foto Album) |                  |
| 4. | Bestätigen mit "Use"  | Videos           | Choose Video                  | Use              |
|    |                       | 1 1 1            |                               |                  |
|    |                       |                  |                               |                  |
| 5. | Wähle "Done"          | iPad 🗢           | 17:06                         | 7 63 %           |
|    |                       | A Back           | Name your overlay             | Done             |
|    |                       |                  |                               |                  |

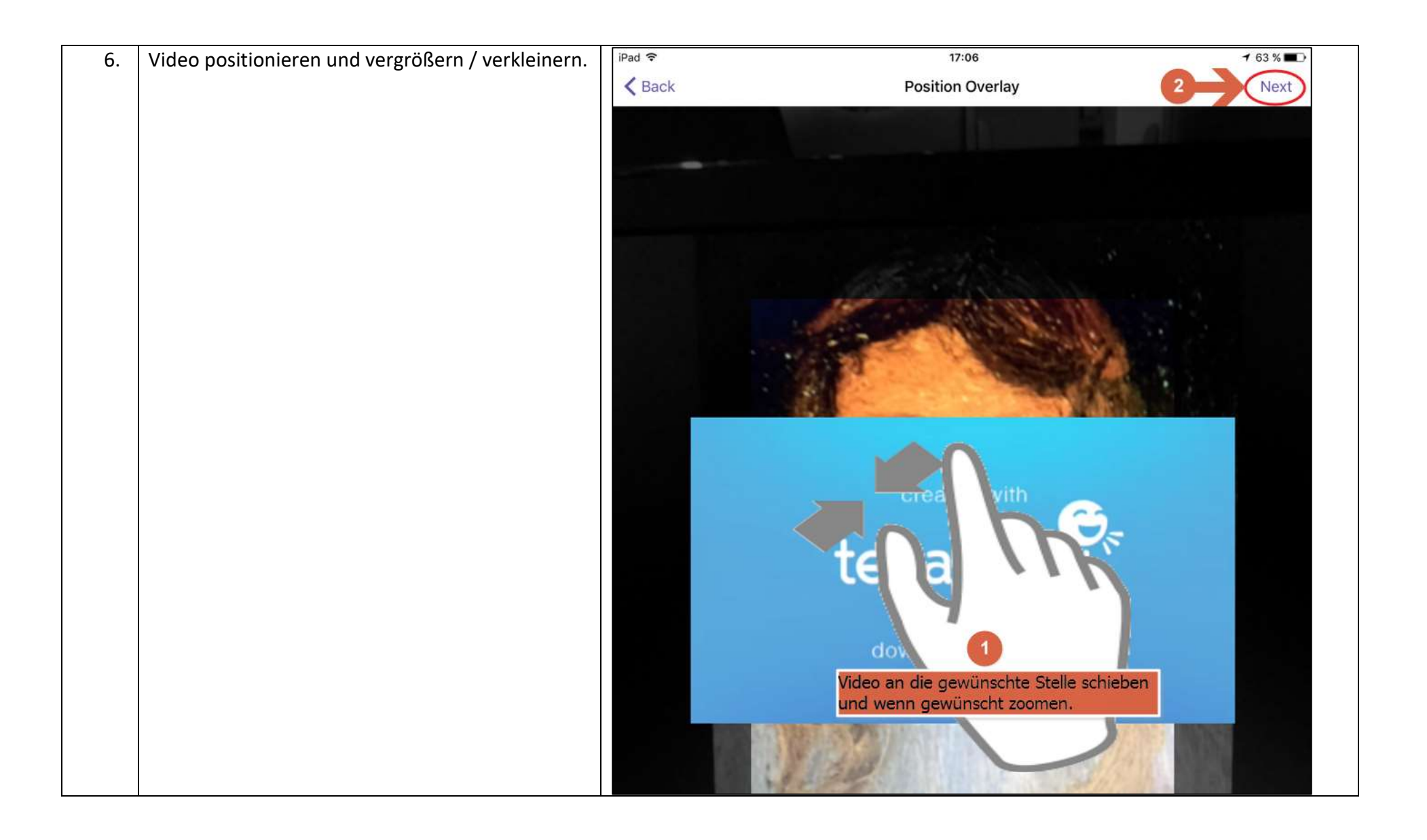

| 7. | Einen Namen vergeben. | iPad 🗢                                   | 17:07<br>Share | 7 63 % - |
|----|-----------------------|------------------------------------------|----------------|----------|
|    | "Submit"              | Choose a channel<br>Create a new channel | Share          | Subhit   |
| 8. | Aurasma betrachten.   |                                          |                |          |

| 9. | Man kann auch in dieser App Kanäle                 | iPad 🗢                                                                                                    | Kanal folgen                                                                                                    | <b>⊀</b> 55 % ■⊃•                |
|----|----------------------------------------------------|----------------------------------------------------------------------------------------------------|----------------------------------------------------------------------------------------------------|----------------------------------|
|    | verschiedener Entwickler suchen.                   | 8                                                                                                    |                                                                                                    | +                                |
|    | Wenn du den Kanal gefunden hast, den du gesucht    |                                                                                                    |                                                                                                    |                                  |
|    | hast, klicke auf following(folgen). Sobald du dies |                                                                                                    | Q Discover Auras                                                                                                 |                                  |
|    | getan haben, hast du Zugriff auf alle erstellten   | An other description staffs,<br>the transmission destination and difference again<br>both femalism data transmission. | the ministrations Tag gamp also Lines and alson Morel and T<br>Bare due Lines have game generation was due black | I MARE BILLIN PARTAN SPIRE ANDRE |
|    | Aurasmenabläufe, die sich auf dem Kanal            |                                                                                                    | Bar helder or are and day Naphed her                                                                             | Section, or most compare         |
|    | befinden.                                          |                                                                                                    |                                                                                                    |                                  |